## Ejercicio 1: Sindicar un sitio

- 1. Abre una ventana del navegador.
- 2. En la barra de direcciones escribe www.google.com.
- 3. Si no has cambiado la vista verás la página personalizada de Google, sino haz clic en el enlace en la parte superior derecha iGoogle.

| Acceder                 | ۵   |
|-------------------------|-----|
| Configuración de búsque | eda |
| iGoogle                 |     |

- 4. Una vez allí haz clic en el enlace Añadir gadgets en la parte superior derecha de la ventana.
- 5. Ahora no añadiremos ningún bloque, si no que haremos clic en el enlace

inferior.

- que se encuentra en la columna de la izquierda, en la parte

| Escribe o pega la URL a continuación:                  |        | X |
|--------------------------------------------------------|--------|---|
| http://                                                | Añadir |   |
| Información para Propietarios de feeds - Programadores |        |   |

- 7. Escribe http://www.aulaclic.es/articulos\_aulaclic.xml y pulsa Añadir. El RSS se añadirá.
- 8. Haz clic en el enlace **« Volver a la página principal de iGoogle** en la parte superior izquierda de la pantalla.
- 9. El nuevo bloque aparecerá en la página personalizada. Si despliegas sus opciones y pulsa en Editar configuración podrás ver algo similar a esto:

| Artículos de aulaClic                                                                                                    | (T)                                                    |
|----------------------------------------------------------------------------------------------------|--------------------------------------------------------|
| Mostrar<br>Noticias que se van a<br>mostrar                                                                                                    | Sugerida (Solo titulares) 💌<br>3 💌<br>Guardar Cancelar |
| <ul> <li> <u>         Microblogging con Twitter</u><br/><u>         La red social Facebook</u><br/><u>         DNI electrónico</u><br/><u>         DNI electrónico</u> </li> </ul> |                                                        |

Podrás seleccionar el número de últimas entradas que se incluirán en el gadget y cuánta información mostrar.

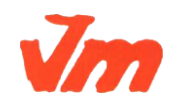

| Elaborat: SUSANA BORRÁS                                                                                                    | Codi doc: M5-UF2-T1RSS-3.docx |  |
|----------------------------------------------------------------------------------------------------|-------------------------------|--|
| Data: 17/07/2012                                                                                                    | Versió núm.: 2                |  |
| Arxiu: M5-UF2-T1RSS-3.docx                                                                                                 | Pàgina 1 de 1                 |  |
| Aquesta còpia pot ser obsoleta un cop impresa. Comprova que coincideixi amb la versió disponible a la intranet del centre. |                               |  |